# ASA/PIX: Statische IP-adressering voor IPSec VPN-client met CLI en ASDMconfiguratievoorbeeld

## Inhoud

Inleiding Voorwaarden Vereisten Gebruikte componenten Verwante producten **Conventies** Configureren Netwerkdiagram Externe toegang instellen (IPSec) ASA/PIX met CLI configureren **Cisco VPN-clientconfiguratie** Verifiëren Opdrachten tonen Problemen oplossen Beveiligingsassociaties wissen Opdrachten voor probleemoplossing Gerelateerde informatie

## **Inleiding**

Dit document beschrijft hoe u de Cisco 5500 Series adaptieve security applicatie (ASA) moet configureren om het statische IP-adres naar de VPN-client te geven met de Adaptieve Security Devices Manager (ASDM) of CLI. De ASDM levert veiligheidsbeheer en controle van wereldklasse door middel van een intuïtieve, makkelijk te gebruiken web-gebaseerde beheerinterface. Nadat de Cisco ASA-configuratie is voltooid, kan deze met de Cisco VPN-client worden geverifieerd.

Raadpleeg <u>PIX/ASA 7.x en Cisco VPN-client 4.x met Windows 2003 IAS RADIUS (Against Active Directory) verificatievoorbeeld</u> voor het instellen van de VPN-verbinding op afstand tussen een Cisco VPN-client (4.x voor Windows) en de PIX 500 Series security applicatie 7.x. De externe VPN-clientgebruiker authenticeert de actieve map aan de hand van een Microsoft Windows 2003-server voor internetverificatie (IAS) RADIUS.

Raadpleeg <u>PIX/ASA 7.x en Cisco VPN-client 4.x voor Cisco Secure ACS-verificatie</u> <u>Configuratievoorbeeld</u> om een VPN-verbinding op afstand in te stellen tussen een Cisco VPNclient (4.x voor Windows) en PIX 500 Series security applicatie 7.x met een Cisco Secure Access Control Server (ACS versie 3.2) voor uitgebreide verificatie (Xauth).

## **Voorwaarden**

## **Vereisten**

Dit document gaat ervan uit dat de ASA volledig operationeel en geconfigureerd is om Cisco ASDM of CLI in staat te stellen configuratiewijzigingen door te voeren.

**Opmerking:** Raadpleeg <u>HTTPS-toegang voor ASDM</u> of <u>PIX/ASA 7.x: SSH in het Voorbeeld van de</u> <u>configuratie van binnen en buiten</u> om het apparaat extern te kunnen configureren door de ASDM of Secure Shell (SSH).

### Gebruikte componenten

De informatie in dit document is gebaseerd op de volgende software- en hardware-versies:

- Software voor Cisco adaptieve security applicatie, versie 7.x en hoger
- Adaptieve Security Office Manager versie 5.x en hoger
- Cisco VPN-clientversie 4.x en hoger

De informatie in dit document is gebaseerd op de apparaten in een specifieke laboratoriumomgeving. Alle apparaten die in dit document worden beschreven, hadden een opgeschoonde (standaard)configuratie. Als uw netwerk live is, moet u de potentiële impact van elke opdracht begrijpen.

## Verwante producten

Deze configuratie kan ook worden gebruikt met Cisco PIX security applicatie versie 7.x en hoger.

### **Conventies**

Raadpleeg <u>Cisco Technical Tips Conventions (Conventies voor technische tips van Cisco) voor</u> meer informatie over documentconventies.

## **Configureren**

Deze sectie bevat informatie over het configureren van de functies die in dit document worden beschreven.

**Opmerking:** Gebruik het <u>Opdrachtupgereedschap</u> (alleen <u>geregistreerde</u> klanten) om meer informatie te verkrijgen over de opdrachten die in deze sectie worden gebruikt.

## **Netwerkdiagram**

Het netwerk in dit document is als volgt opgebouwd:

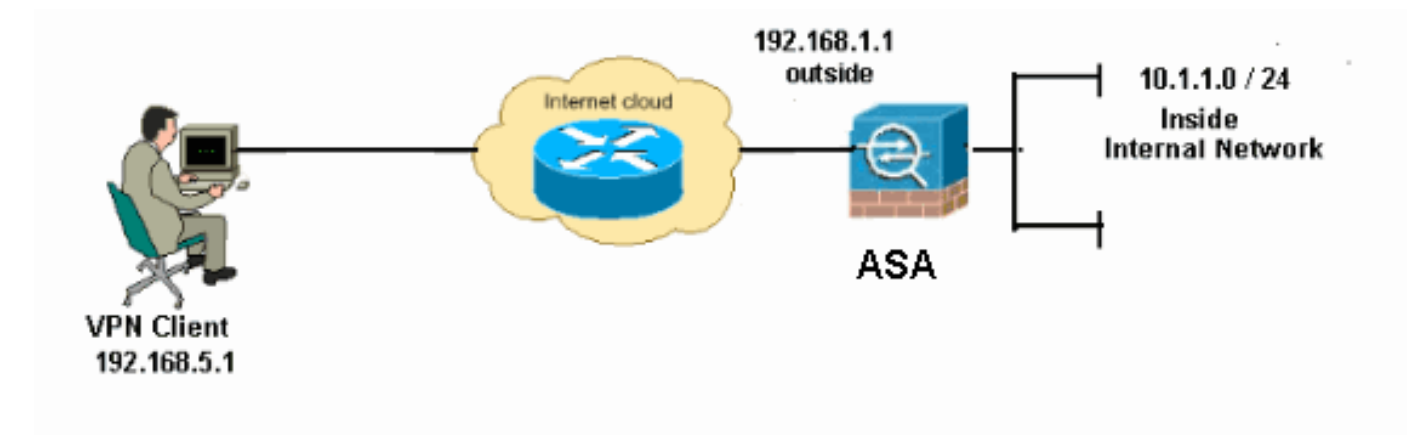

**Opmerking:** de IP-adresseringsschema's die in deze configuratie worden gebruikt, zijn niet wettelijk routeerbaar op het internet. Ze zijn RFC 1918-adressen, die werden gebruikt in een labomgeving.

## Externe toegang instellen (IPSec)

### ASDM-procedure

Voltooi deze stappen om de externe VPN-toegang te configureren:

 Kies Configuration > Remote Access VPN > Network (Client) Access > Advanced > IPSec > IKE-beleid > Add om een ISAKMP-beleid te maken.

| Home Configuration                                                                                                    | Monitoring 🕞 Sa<br>Configuration ><br>Configure speci | ve 💽 Refresh 🚺<br>Remote Access V<br>fic Internet Key Exch | Back O Forw        | ard ? He<br>Client) Acc | elp  <br>:ess > Advance |
|----------------------------------------------------------------------------------------------------|-------------------------------------------------------|------------------------------------------------------------|--------------------|-------------------------|-------------------------|
| Remote Access  P + × P Introduction Network (Client) Access                                                                                                    | Configuration ><br>Configure speci                    | Remote Access V<br>fic Internet Key Exch                   | PN > Network (     | (Client) Acc            | ess > Advance           |
| AnyConnect Connection                                                                                                    | Princity #                                            | t 📋 Delete                                                 | ange (ike) algorit | hms and par             | ameters, within t       |
| Address Assignment<br>Advanced<br>Advanced<br>Grant Security<br>Grant Security<br>Grant |                                                       |                                                            |                    |                         |                         |
| . Geef de ISAKMP-                                                                                                    |                                                       |                                                            |                    |                         |                         |

| 🗲 Add IKE Polic | у     |                 |                                           |           |  |
|-----------------|-------|-----------------|-------------------------------------------|-----------|--|
| Priority:       | 2     | Authentication: | pre-share 🗸                               |           |  |
| Encryption:     | des 💙 | D-H Group:      | 2 🗸                                       |           |  |
| Hash:           | sha 💙 | Lifetime:       | <ul><li>Unlimited</li><li>86400</li></ul> | seconds 💌 |  |
| Cancel Help     |       |                 |                                           |           |  |

Klik op OK en Toepassen.

3. Kies Configuration > Remote Access VPN > Network (Client) Access > Advanced > IPSec > IKE-parameters om IKE op de buiteninterface mogelijk te

| IIIakeii.                                 |                                                                                                 |  |  |  |  |  |
|-------------------------------------------|-------------------------------------------------------------------------------------------------|--|--|--|--|--|
| 🚰 Cisco ASDM 6.1 for ASA - 10.77.241.111  |                                                                                                 |  |  |  |  |  |
| File View Tools Wizards Wind              | File View Tools Wizards Window Help                                                             |  |  |  |  |  |
| 😚 Home 🔏 Configuration 📴 M                | 🔥 Home 😘 Configuration 📴 Monitoring 🔚 Save 🔇 Refresh 🔇 Back 🚫 Forward 🦻 Help                    |  |  |  |  |  |
| Remote Access d P ×                       | Configuration > Remote Access VPN > Network (Client) Access > Advanced > IPsec > IKE Parameters |  |  |  |  |  |
| -? Introduction                           | Enable IKE NAT Transparency                                                                     |  |  |  |  |  |
| AnyConnect Connection                     | Interface IKE Enabled Enable IPsec over NAT-T                                                   |  |  |  |  |  |
| Psec Connection Profit     Group Policies | draz No NAT Keepalive: 20 seconds                                                               |  |  |  |  |  |
| - Dynamic Access Policie                  | nside No Disable                                                                                |  |  |  |  |  |
| B-B Advanced                              | outside Yes Enable IPsec over TCP                                                               |  |  |  |  |  |
| B-Ga Endpoint Security                    | values (1- 65535):                                                                              |  |  |  |  |  |
| P-IB IPsec                                | 10000                                                                                           |  |  |  |  |  |
| The Crypto Maps                           |                                                                                                 |  |  |  |  |  |
| IN DEPENDENTS                             | Indentity to Be Sent to Paer                                                                    |  |  |  |  |  |
| Psec Transform                            |                                                                                                 |  |  |  |  |  |
| Gertificate to Co                         | Identity: Automa Y Key Id String:                                                               |  |  |  |  |  |
| -+2+ Zone Labs Integ                      |                                                                                                 |  |  |  |  |  |
| System Options                            | Disable inbound aggressive mode connections                                                     |  |  |  |  |  |
| Clientless SSL VPN Access                 | Alert peers before disconnecting                                                                |  |  |  |  |  |
| AAA/Local Users                           | Wait for all active sessions to uninstantly terminate before reporting                          |  |  |  |  |  |
| Certificate Manager                       | war for an active sessions to volumently terminate before rebuilding                            |  |  |  |  |  |

4. Kies Configuration > Remote Access VPN > Network (Client) Access > Advanced > IPSec > IPSec Transformatiesets > Add om de ESP-DES-SHA transformatieset te maken, zoals

| 📧 Add | Transform Set |             |      |  |
|-------|---------------|-------------|------|--|
|       |               |             |      |  |
|       | Set Name:     | ESP-DES-SHA |      |  |
|       | Properties    |             |      |  |
|       | Mode:         |             |      |  |
|       | Mode.         | Uniter .    |      |  |
|       | ESP Encryptio | n: DES      | ×    |  |
|       | ESP Authentic | ation: SHA  | ×    |  |
|       |               |             |      |  |
|       |               |             |      |  |
|       |               |             |      |  |
|       | <u> </u>      | Cancel      | Help |  |

Klik op **OK** en **Toepassen**.

5. Kies Configuration > Remote Access VPN > Network (Client) Access > Advanced > IPSec > Crypto Maps > Add om een crypto-kaart te maken met dynamisch beleid van prioriteit 1, zoals

getoond.

| 🖆 Create IPsec Rule                                                                                                    |                          |
|----------------------------------------------------------------------------------------------------|--------------------------|
| Tunnel Policy (Crypto Map) - Basic Tunnel Policy (Crypto Map) - Advanced Traffic Selection                                                             |                          |
| Interface: outside 💌 Policy Type: dynamic 💌                                                                                                    | Priority: 1              |
| Transform Sets                                                                                                    |                          |
| Transform Set to Be Added:                                                                                                    | Move Up                  |
| Remove                                                                                                    | Move Down                |
|                                                                                                    |                          |
| Peer Settings - Optional for Dynamic Crypto Map Entries<br>The Connection Type is applicable to static type! policies only. Uni-directional connection | n type policies are used |
| for LAN-to-LAN redundancy. Tunnel policies of the 'Originate Only' connection type may<br>redundant peers.                                             | specify up to 10         |
|                                                                                                    |                          |
| OK Cancel Help                                                                                                    |                          |

Klik op OK en Toepassen.

6. Kies Configuration > Remote Access VPN > AAA-instelling > Local Gebruikers > Add om de gebruikersaccount te maken (bijvoorbeeld gebruikersnaam - cisco123 en Wachtwoord cisco123) voor VPN-

clienttoegang.

| 🕵 Add | User Account |                                                                |                                                            |               |  |  |
|-------|--------------|----------------------------------------------------------------|------------------------------------------------------------|---------------|--|--|
| Ider  | itiky        |                                                                |                                                            |               |  |  |
|       | Policy       | Username:                                                      | cisco123                                                   |               |  |  |
|       |              | Password:                                                      | *****                                                      |               |  |  |
|       |              | Confirm Password:                                              | ****                                                       |               |  |  |
|       |              | User authentica                                                | ated using MSCHAP                                          |               |  |  |
|       |              | Access Restriction                                             |                                                            |               |  |  |
|       |              | Select one of the                                              | options below to restrict ASDM, SSH, Telnet and Console    | access.       |  |  |
|       |              | Note: All users ha                                             | ave network access, regardless of these settings.          |               |  |  |
|       |              | <ul> <li>Full access(ASDM, SSH, Telnet and Console)</li> </ul> |                                                            |               |  |  |
|       |              | Privilege level is used with command authorization.            |                                                            |               |  |  |
|       |              | Privilege Level: 2                                             |                                                            |               |  |  |
|       |              | 🚫 CLI login pron                                               | npt for SSH, Telnet and console (no ASDM access)           |               |  |  |
|       |              | This setting                                                   | g is effective only if AAA authenticate console command it | s configured. |  |  |
|       |              | 🚫 No ASDM, SSI                                                 | H, Telnet or Console access                                |               |  |  |
|       |              | This setting                                                   | is effective only if AAA authenticate console command is   | s configured. |  |  |
|       |              |                                                                |                                                            |               |  |  |
| Find: |              |                                                                | 🔘 Next 🛛 🔘 Previous                                        |               |  |  |
|       |              | ĺ                                                              | OK Cancel Help                                             |               |  |  |

7. Ga naar **VPN-beleid** en voeg het **statische/speciale IP-adres** voor gebruiker "cisco123" toe, namelijk:

| 🖆 Cisco ASDM 6.1 for ASA   | - 10.77.   | 241.111                |                                      |                  |                           |          |
|----------------------------|------------|------------------------|--------------------------------------|------------------|---------------------------|----------|
| File View Tools Wizards W  | indow H    | elp                    |                                      |                  |                           |          |
| Home 🆓 Configuration 👩     | Monitorinç | a 🔚 Save 🔇 Refresh     | 🔇 Back 🚫 Forward 🧳 Help 🖉            |                  |                           |          |
| Remote Access 🗗 🖗 ×        | Configu    | ration > Remote Access | s VPN > AAA/Local Users > Local      | Users            |                           |          |
| -? Introduction            | Crea       | 🖆 Add User Accoun      | •                                    |                  |                           |          |
| AnyConnect Connection P    |            |                        |                                      |                  |                           | <u> </u> |
| Psec Connection Profiles   | Corr       | identity               | Check an Inherit checkbox to let the | ne correspondi   | ng setting take its value | from the |
| Group Policies             | AAA        | C-VEN Policy           |                                      | _                |                           |          |
| Address Assignment         |            |                        | Group Policy:                        | 🗹 Inherit        | L                         |          |
| Assignment Policy          | Use        |                        | Tunneling Protocols:                 | Inherit          | Clientless SSL VPN        | SSL.     |
| Address Pools              | enat       |                        | Filmer                               |                  |                           |          |
|                            |            |                        | Finter:                              | <b>V</b> unnerit |                           |          |
| AAA/Local Users            |            |                        | Tunnel Group Lock:                   | 🗹 Inherit        |                           |          |
| AAA Server Groups          |            |                        | Store Password on Client System:     | V Inherit        | O Yes ONo                 |          |
| a Local users              |            |                        | Sere rassred or client System.       |                  | 0.00 0.00                 |          |
| - A Secure Desktop Manager |            |                        | Connection Settings                  |                  |                           |          |
| Certificate Management     |            |                        | Access Hours:                        | Inherit          |                           |          |
| -Se Load Balancing         |            |                        |                                      |                  | L                         |          |
| - P DHCP Server            |            |                        | Simultaneous Logins:                 | Minherit         |                           |          |
|                            |            |                        | Maximum Connect Time:                | 🖌 Inherit        | Unlimited                 | Minute   |
| r-103 Advanced             |            |                        | Min Timon tr                         | Minharit         | Unlimited                 | Afrento  |
|                            |            |                        | sue mieduc.                          | The second       |                           |          |
|                            |            |                        | Dedicated IP Address (Optional)      |                  |                           |          |
|                            |            |                        | IP Address: 192,168.5.1              | Subnet Mask      | 255.255.255.0             |          |
|                            |            |                        |                                      |                  |                           |          |
|                            | 1000       |                        |                                      |                  |                           |          |

8. Kies Configuration > Remote Access VPN > Network (Client) Access > Address Asmission > Adres Pools en klik op Add om de VPN-client voor VPN-gebruikers toe te

#### voegen.

| Cisco ASDM 6.1 for ASA                                                                                                    | - 10.77.241.111                                                                                                    |
|----------------------------------------------------------------------------------------------------|----------------------------------------------------------------------------------------------------|
| ile View Tools Wizards W                                                                                                    | ndow Help                                                                                                    |
| 🔥 Home 🕞 Configuration 📴                                                                                                    | Monitoring 🔚 Save 🔇 Refresh 🔇 Back 🔘 Forward 🦻 Help                                                                                                    |
| Remote Access D 4 ×<br>Introduction<br>Network (Client) Access<br>AnyConnect Connection Pr<br>IPsec Connection Profiles<br>Group Policies<br>Dynamic Access Policies<br>Address Assignment<br>Address Assignment<br>Address SSL VPN Access<br>Address SSL VPN Access | Configuration > Remote Access VPN > Network (Client) Access > Address Assignment > Address Pools         Configure named IP Address pools.         This parameter is enforced in either a VPN IPsec Connection Profiles, AnvConnect Connection Profiles or Group Policies            • Add          • Edit          • Delete          Pool Name       Star         Name:       vpnclient1         Starting IP Address:       192.168.5.100         Subnet Mask:       Subnet Mask: |
| Address Assignment Policy<br>Address Assignment Policy<br>Address SSL VPN Access<br>AdA/Local Users<br>AAA/Local Users<br>AAA/Local Users<br>Certificate Management<br>Load Balancing<br>DHCP Server<br>DNS<br>Advanced                                                                                                    | Pool Name       Star         Name:       vpnclient1         Starting IP Address:       192.168.5.10         Ending IP Address:       192.168.5.100         Subnet Mask:       55.255.00         OK       Cancel       Help                                                                                                    |

 Kies Configuration > Remote Access VPN > Network (Client) Access > IPSec Connection Profile > Add om een tunnelgroep toe te voegen (bijvoorbeeld TunnelGroup1 en de PreShared key as cisco123), zoals wordt

getoond.

| File View Tools Wizards Window He                                                                                                    | lp.                                                                                                    |                                     | Look For:                    |               |
|----------------------------------------------------------------------------------------------------|----------------------------------------------------------------------------------------------------|-------------------------------------|------------------------------|---------------|
| 🔥 Home 🦓 Configuration 🔯 Monitorin                                                                                                    | ng 🔲 Save 🔇 Refresh 🤇                                                                                                    | Back 🔘 Forward 🧖 He                 | dp.                          |               |
| Remote Access VPN     P       Inbroduction       Network (Client) Access       AnyConnect Connection Profiles       Scoup Policies       Particle       Advanced       Clientless SSL VPN Access       AAA/Local Users       Secure Desktop Manager       Certificate Management       Carguage Localization       Language Localization       DHCP Server | Configuration > Remote Acces Access Interfaces Enable interfaces for IPsec ac Uniterface Outside dmz inside Connection Profiles Connection profile (tunnel gro Add 2 Edit 10 Del | up) specifies how user is authentia | cese > IPsec Connection Prof | ikes.         |
|                                                                                                    | Name                                                                                                    | IPsec Enabled                       | L2TP/IPsec Enabled           | Autentication |
| H-GO Havanced                                                                                                    | DefaultWEBVPNGroup                                                                                                    |                                     |                              | LOCAL         |
|                                                                                                    | DefaultRAGroup                                                                                                    | N<br>N                              | Ā                            | LOCAL         |
| Remote Access VPN       Ste-to-Site VPN       IPS       Device Management                                                                                                    |                                                                                                    |                                     |                              |               |
| »                                                                                                    |                                                                                                    |                                     | Apply Reset                  |               |

Kies onder het tabblad **Basic** de servergroep als **LOCAL** voor het veld Gebruikersverificatie.Kies **VPN-client1** als de clientadrespools voor de VPNclientgebruikers.

| Home & Configuration       | 🗿 Monitoring 🔚 Save 📿                 | 🕨 Refresh   🚱 Back 🜔    | Forward ? Help                                       |                                         |
|----------------------------|---------------------------------------|-------------------------|------------------------------------------------------|-----------------------------------------|
| Remote Access 🗗 🔍 🗵        | Configuration > Rem                   | ote Access VPN > Net    | work (Client) Access > IPsec Connection Pro          | ofiles                                  |
|                            | · · · · · · · · · · · · · · · · · · · |                         |                                                      |                                         |
| Network (Client) Access    | 🌃 Add IPsec Remote                    | Access Connection       | n Profile                                            |                                         |
|                            |                                       |                         |                                                      |                                         |
| Psec Connection Profile    | r-Basic                               | Name:                   | TunnelGroup1                                         |                                         |
| Group Policies             | Advanced                              |                         |                                                      |                                         |
| Dynamic Access Policies    |                                       | IKE Peer Authentication |                                                      |                                         |
| B-Sp Address Assignment    |                                       |                         |                                                      |                                         |
| Address Pools              |                                       | Pre-shared Key:         | *****                                                |                                         |
| Address Pools              |                                       | Identity Contification  | Aleen                                                | Managar                                 |
| Clientiess SSI VPN Access  |                                       | toendry Certificate:    | None                                                 | manage                                  |
| AAA/Local Users            |                                       | 11                      |                                                      |                                         |
| - AAA Server Groups        |                                       | User Authentication     |                                                      |                                         |
|                            |                                       | Server Group:           | LOCAL                                                | Manage                                  |
| - 🕼 Local Users            |                                       |                         |                                                      | 9/8/88226/0                             |
| 🗜 🚮 Secure Desktop Manager |                                       | Fallback:               | Use LOCAL if Server Group fails                      |                                         |
| - Certificate Management   |                                       |                         |                                                      |                                         |
| Englage Localization       |                                       | Client Address Assignme | ent                                                  |                                         |
| - St Load Balancing        |                                       | DHCP Servers:           |                                                      |                                         |
| B DHCP Server              |                                       |                         |                                                      | 000000000000000000000000000000000000000 |
| Advanced                   |                                       | Client Address Pools    | vpnclient1                                           | Select.                                 |
| o Bo Movanced              |                                       |                         |                                                      |                                         |
|                            |                                       | Default Group Policy —  |                                                      |                                         |
|                            |                                       | Group Policy:           | DfltGrpPolicy Y                                      | Manage                                  |
|                            |                                       |                         | (Following fields are attributed of the group policy | selected a                              |
|                            |                                       |                         |                                                      |                                         |
|                            |                                       |                         | Lenable (Psec protocol                               |                                         |
|                            |                                       |                         | Enable L2TP over IPsec protocol                      |                                         |

Klik op **OK**.

10. Kies Geavanceerd > Clientadressering en controleer het aankruisvakje Adres gebruiken om het IP-adres aan de VPN-clients toe te wijzen.Opmerking: Schakel de selectievakjes in om de verificatieserver te gebruiken en DHCP te gebruiken.

| 🚰 Add IPsec Remote Access Connection Profile                                                                                                    |
|----------------------------------------------------------------------------------------------------|
| Basic<br>General<br>General<br>Authentication<br>Authorization<br>Accounting<br>G=Psec<br>ppp<br>G deal Client Address Assignment Policy<br>This policy affects all Network (Client) Access connections. The following are tried in<br>order until an address is found.<br>Use authentication server<br>Use address pool<br>Interface-Specific Address Pools<br>Add I Edit I Delete<br>Interface<br>Address Pools |
| Find:                                                                                                    |
|                                                                                                    |

## Klik op **OK**.

11. Schakel de interface **Outside** voor IPSec Access in. Klik op **Toepassen** om verder te gaan.

| 🚰 Cisco ASDM 6.1 for ASA - 10.77.241.111                                                                                                    |                                                                                                    |                                                  |  |  |  |
|----------------------------------------------------------------------------------------------------|----------------------------------------------------------------------------------------------------|--------------------------------------------------|--|--|--|
| File View Tools Wizards Window Help                                                                                                    |                                                                                                    |                                                  |  |  |  |
| 🔥 Home 🎭 Configuration 📝                                                                                                    | Monitoring 🔚 Save 🔇 Refresh                                                                                                    | Sack Serward ? Help                              |  |  |  |
| Remote Access P ×<br>Introduction<br>Network (Client) Access<br>AnyConnect Connection Profiles<br>Connection Profiles<br>Connection Profiles<br>Connection Profiles<br>Address Policies<br>Address Policies<br>Address Policy<br>Address Policy<br>Address Pools<br>Address Pools<br>Address SSL VPN Access<br>AAA/Local Users<br>AAA/Local Users<br>AAA/Local Users<br>AAA Server Groups<br>Local Users<br>Certificate Management<br>Local Users<br>Certificate Management<br>Load Balancing<br>DHCP Server<br>NS<br>Advanced | Configuration > Remote Access         Access Interfaces         Enable interfaces for IPsec acces         Interface         outside         dmz         hside         Connection Profiles         Connection profile (tunnel group)         ● Add @ Edit @ Delete         Name         TunnelGroup1         DefaultWEBVPNGroup         DefaultRAGroup | s VPN > Network (Client) Access > IPsec Conners. |  |  |  |

## ASA/PIX met CLI configureren

Voltooi deze stappen om de DHCP-server te configureren om IP-adressen te geven aan de VPNclients vanuit de opdrachtregel. Raadpleeg <u>Beelden voor externe toegang VPN's</u> of <u>Cisco ASA</u> <u>5500 Series adaptieve security applicaties-commando-referenties</u> voor meer informatie over elke opdracht die wordt gebruikt.

| Configuratie op het ASA-apparaat uitvoeren                |
|-----------------------------------------------------------|
|                                                           |
|                                                           |
| ASA# sh run                                               |
| ASA Version 8.0(2)                                        |
| !                                                         |
| <i>! Specify the hostname for the Security Appliance.</i> |
| hostname ASA enable password 8Ry2YjIyt7RRXU24 encrypted   |
| names ! ! Configure the outside and inside                |
| <i>interfaces.</i> interface Ethernet0/0 nameif inside    |
| security-level 100 ip address 10.1.1.1 255.255.255.0 !    |
| interface Ethernet0/1 nameif outside security-level 0 ip  |
| address 192.168.1.1 255.255.255.0 ! interface             |
| Ethernet0/2 nameif DMZ security-level 50 ip address       |
| 192.168.10.2 255.255.255.0 ! Output is suppressed.        |
| passwd 2KFQnbNIdI.2KYOU encrypted boot system             |
| disk0:/asa802-k8.bin ftp mode passive access-list 101     |
| extended permit ip 10.1.1.0 255.255.255.0 192.168.5.0     |
| 255.255.255.0 pager lines 24 logging enable logging asdm  |
| informational mtu inside 1500 mtu outside 1500 mtu dmz    |
| 1500 ip local pool vpnclient1 192.168.5.10-192.168.5.100  |
| mask 255.255.255.0                                        |
|                                                           |
| no failover                                               |
| icmp unreachable rate-limit 1 burst-size 1                |

--- Specify the location of the ASDM image for ASA to fetch the image for ASDM access. asdm image disk0:/asdm-613.bin no asdm history enable arp timeout 14400 global (outside) 1 192.168.1.5 nat (inside) 0 access-list 101 nat (inside) 1 0.0.0.0 0.0.0.0 route outside 0.0.0.0 0.0.0.0 192.168.1.2 1 timeout xlate 3:00:00 timeout conn 1:00:00 half-closed 0:10:00 udp 0:02:00 icmp 0:00:02 timeout sunrpc 0:10:00 h323 0:05:00 h225 1:00:00 mgcp 0:05:00 mgcp-pat 0:05:00 timeout sip 0:30:00 sip\_media 0:02:00 sip-invite 0:03:00 sip-disconnect 0:02:00 timeout uauth 0:05:00 absolute dynamic-access-policyrecord DfltAccessPolicy http server enable http 0.0.0.0 0.0.0.0 inside no snmp-server location no snmp-server contact snmp-server enable traps snmp authentication linkup linkdown coldstart crypto ipsec transform-set ESP-DES-SHA esp-des esp-sha-hmac crypto dynamic-map outside\_dyn\_map 1 set transform-set ESP-DES-SHA crypto map outside\_map 1 ipsec-isakmp dynamic outside\_dyn\_map !--- Specifies the interface to be used with !--- the settings defined in this configuration. crypto map outside\_map interface outside !--- PHASE 1 CONFIGURATION ---! !--- This configuration uses ISAKMP policy 2. !---The configuration commands here define the Phase !--- 1 policy parameters that are used. crypto isakmp enable outside crypto isakmp policy 2 authentication pre-share encryption des hash sha group 2 lifetime 86400 no crypto isakmp nat-traversal !--- Specifies that the IP address to the vpn clients are assigned by the local and not by AAA or dhcp. The CLI vpn-addr-assign local for VPN address assignment through ASA is hidden in the CLI provided by show run command. no vpn-addr-assign aaa no vpn-addr-assign dhcp telnet timeout 5 ssh timeout 5 console timeout 0 threat-detection basic-threat threat-detection statistics access-list 1 class-map inspection\_default match default-inspection-traffic 1 policy-map type inspect dns preset\_dns\_map parameters message-length maximum 512 policy-map global\_policy class inspection\_default inspect dns preset\_dns\_map inspect ftp inspect h323 h225 inspect h323 ras inspect netbios inspect rsh inspect rtsp inspect skinny inspect esmtp inspect sqlnet inspect sunrpc inspect tftp inspect sip

```
inspect xdmcp
service-policy global_policy global
1
group-policy DfltGrpPolicy attributes
vpn-tunnel-protocol IPSec webvpn
group-policy GroupPolicy1 internal
!--- In order to identify remote access users to the
Security Appliance, !--- you can also configure
usernames and passwords on the device. !--- specify the
IP address to assign to a particular user, use the vpn-
framed-ip-address command !--- in username mode
username cisco123 password ffIRPGpDSOJh9YLq encrypted
username cisco123 attributes
 vpn-framed-ip-address 192.168.5.1 255.255.255.0
!--- Create a new tunnel group and set the connection !-
-- type to remote-access. tunnel-group TunnelGroup1 type
remote-access tunnel-group TunnelGroup1 general-
attributes address-pool vpnclient1 !--- Enter the pre-
shared-key to configure the authentication method.
tunnel-group TunnelGroup1 ipsec-attributes pre-shared-
key * prompt hostname context
Cryptochecksum:e0725ca9ccc28af488ded9ee36b7822d : end
ASA#
```

## Cisco VPN-clientconfiguratie

Probeer met de Cisco ASA te verbinden met de Cisco VPN-client om te verifiëren dat de ASA met succes is geconfigureerd.

- 1. Kies Start > Programma's > Cisco Systems VPN-client > VPN-client.
- 2. Klik op **New** om het venster Nieuwe VPN-verbinding maken te

| Status: Disconnected   VPN Client - Version 5.0.03.0530 |         |              |     |        |             |
|---------------------------------------------------------|---------|--------------|-----|--------|-------------|
| Connection Entries Status Certificates Log Options Help |         |              |     |        |             |
| Connect                                                 | New     | F all        | a ( | Aodify | )<br>Delete |
| Connection Entr                                         | ries (  | Certificates | Log |        |             |
| Con                                                     | nection | Entry /      |     |        | Host        |

starten.

3. Vul de gegevens in van uw nieuwe aansluiting. Voer de naam van de verbindingsbocht in samen met een beschrijving. Voer het externe IP-adres van de ASA in het hostvak in. Voer vervolgens de naam van de VPN Tunnel Group (TunnelGroup1) en het wachtwoord in (Voorgedeelde sleutel - Cisco123) zoals ingesteld in ASA. Klik op

| VPN Client   Create New VPN Connect                                | tion Entry |        |  |  |  |
|--------------------------------------------------------------------|------------|--------|--|--|--|
| Connection Entry: ASA                                              |            |        |  |  |  |
| Description: vpntunnel                                             |            | alada  |  |  |  |
| Host: 192.168.1.1                                                  |            | CISCO  |  |  |  |
| Authentication Transport Backup Servers Dial-Up                    |            |        |  |  |  |
| Group Authentication                                               |            |        |  |  |  |
| Name: TunnelGroup1                                                 |            |        |  |  |  |
| Password: ******                                                   |            |        |  |  |  |
| Confirm Password: *******                                          |            |        |  |  |  |
| Certificate Authentication     Name:     Send CA Certificate Chain |            |        |  |  |  |
| Erase User Password                                                | Save       | Cancel |  |  |  |

## Opslaan.

4. Klik op de verbinding die u wilt gebruiken en klik op **Connect** vanuit het hoofdvenster van VPN-

| client.                                                       |               |                                   |            |
|---------------------------------------------------------------|---------------|-----------------------------------|------------|
| 🥥 status: Connected   VPN Client - Versio                     | n 5.0.03.0530 |                                   |            |
| Connection Entries Status Certificates Log Optic              | ons Help      | en de la constante de la compo    |            |
| Connect New Import Modify Connection Entries Certificates Log | Delete        | cito<br>Cis                       | ili.<br>co |
| Connection Entry /                                            | Host          | Transport                         |            |
| ASA                                                           | 192.168.1.1   | IPSec/UDP                         |            |
|                                                               |               |                                   |            |
|                                                               |               |                                   |            |
| Not connected.                                                | C             | onnected Time: 0 day(s), 00:01.18 | T          |

5. Voer desgevraagd de **gebruikersnaam** in : **Cisco123** en **Wachtwoord: cisco123** zoals ingesteld in de ASA for Xauth en klik op **OK** om verbinding te maken met het externe

| The server has reques<br>authentication. | sted the following information to complete the user |
|------------------------------------------|-----------------------------------------------------|
| Username:                                | cisco123                                            |
| CISCO Password:                          | ******                                              |

netwerk.

6. De VPN-client is verbonden met de ASA op de centrale

| site.   |                                            |               |           |                |
|---------|--------------------------------------------|---------------|-----------|----------------|
| 🥔 stat  | us: Connected   VPN Client - Versio        | n 5.0.03.0530 |           |                |
| Connect | tion Entries Status Certificates Log Optio | ns Help       |           |                |
| Discon  | nect New Import Modify                     | Delete        |           | diada<br>cisco |
| Connec  | stion Entries Certificates Log             |               |           |                |
|         | Connection Entry                           | Host          | Transport |                |
| 0       | ASA                                        | 192.168.1.1   | IPSec/UDP |                |
|         |                                            |               |           |                |
| Coppect | ad bo *650"                                |               |           |                |

7. Zodra de verbinding met succes is tot stand gebracht, kiest u **Statistieken** uit het menu Status om de details van de tunnel te controleren.

| 🥔 status: (                | Connected   VPN Client - Version 5.0                       | .03.0530    |                                     |
|----------------------------|------------------------------------------------------------|-------------|-------------------------------------|
| Connection Er              | ntries Status Certificates Log Options He                  | lp          |                                     |
| Disconnect<br>Connection E | Statistics Ctrl+S<br>Notifications Ctrl+N<br>N Reset Stats | elete       | cisco                               |
|                            | Connection Entry                                           | Host        | Transport                           |
| ٥                          | ASA                                                        | 192.168.1.1 | IPSec/UDP                           |
|                            |                                                            |             |                                     |
| Connected to               | "ASA".                                                     | Con         | nected Time: 0 day(s), 00:00.16 🛛 🔻 |

## Verifiëren

## **Opdrachten tonen**

Gebruik dit gedeelte om te bevestigen dat de configuratie correct werkt.

Het <u>Uitvoer Tolk</u> (<u>uitsluitend geregistreerde</u> klanten) (OIT) ondersteunt bepaalde **show** opdrachten. Gebruik de OIT om een analyse van **tonen** opdrachtoutput te bekijken.

- toon crypto isakmp sa-toont alle huidige IKE Security Associations (SAs) bij een peer.
- toon crypto ipsec sa-Toont de instellingen die worden gebruikt door huidige SA's.

## Problemen oplossen

Deze sectie bevat informatie waarmee u problemen met de configuratie kunt oplossen. Ook wordt een voorbeelduitvoer van debug-uitvoer weergegeven.

**Opmerking:** Voor meer informatie over de oplossing van problemen met betrekking tot IPSec VPN <u>verwijst</u> u naar de <u>meest gebruikelijke oplossingen voor probleemoplossing in L2L en externe</u> <u>access IPSec VPN</u>.

### **Beveiligingsassociaties wissen**

Wanneer u problemen oplossen, zorg er dan voor dat de bestaande veiligheidsassociaties worden gewist nadat u een wijziging hebt aangebracht. In de bevoorrechte modus van de PIX, gebruik deze opdrachten:

- duidelijk [crypto] ipsec sa-Delete de actieve IPSec SA's. Het sleutelwoord crypto is optioneel.
- Schakel [crypto] isakmp sa—Verwijdert de actieve IKE SA's. Het sleutelwoord crypto is optioneel.

## Opdrachten voor probleemoplossing

Het <u>Uitvoer Tolk</u> (<u>uitsluitend geregistreerde</u> klanten) (OIT) ondersteunt bepaalde **show** opdrachten. Gebruik de OIT om een analyse van **tonen** opdrachtoutput te bekijken.

**Opmerking:** Raadpleeg <u>Belangrijke informatie over debug Commands</u> voordat u **debug**opdrachten gebruikt.

- debug crypto ipsec 7-displays de IPSec-onderhandelingen van fase 2.
- debug crypto isakmp 7 Hiermee geeft u de ISAKMP-onderhandelingen van fase 1 weer.

## Gerelateerde informatie

- <u>Cisco ASA 5500 Series ondersteuningspagina voor adaptieve security applicaties</u>
- <u>Cisco ASA 5500 Series Opdrachten voor adaptieve security applicaties</u>
- Ondersteuning van Cisco PIX 500 Series security applicaties
- <u>Cisco PIX 500 Series security applicaties, opdracht</u>

- <u>Cisco adaptieve security apparaatbeheer</u>
- Ondersteuning van IPSec-onderhandeling/IKE-protocollen
- <u>Cisco VPN-clientondersteuningspagina</u>
- <u>Cisco PIX-firewallsoftware</u>
- Opdrachtreferenties van Cisco Secure PIX-firewall
- Security meldingen uit het veld (inclusief PIX)
- Verzoeken om opmerkingen (RFC's)
- Technische ondersteuning en documentatie Cisco Systems